# راهنمای سامانه ملی انتشار و دسترسی آزاد به اطلاعات ( نسخه شهروندان) نسخه ۱٫۰

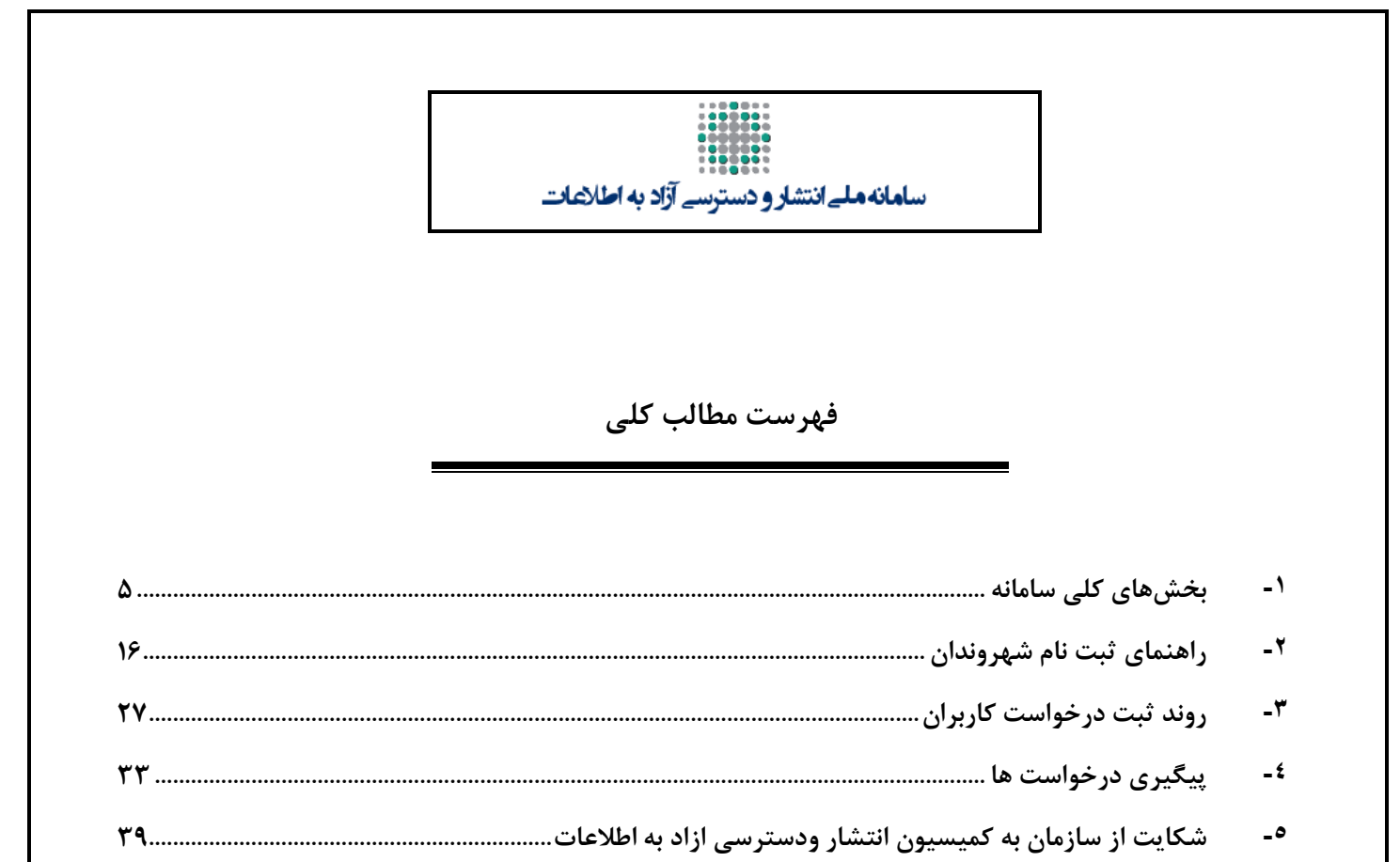

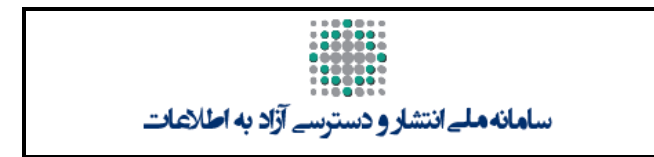

فهرست مطالب تفصيلي

| کلی سامانه۵                                       | ۱- بخشهای    |
|---------------------------------------------------|--------------|
| فحه اصلی                                          | ۱–۱– ص       |
| رست سازمان ها                                     | ۲–۱– فع      |
| فحه اسناد منتشر شده                               | ۳-۱-۳ ص      |
| ارش                                               | ۴–۱– گز      |
| گزارش پاسخ گویی دستگاه ها۹                        | -1-4-1       |
| گزارش سلسله مراتبی۹                               | -1-4-4       |
| گزارش جامع                                        | -1-4-4       |
| گزارش میزان رضایت شهروندان                        | -1-4-4       |
| گزارش ترینها                                      | -1-4-0       |
| ىتيبانى                                           | ۵-۱-۵ پش     |
| راهنمای کاربران                                   | -1-2-1       |
| تماس با ما                                        | -1-0-2       |
| پرسش های متداول                                   | -1-2-3       |
| اعلام خرابی                                       | -1-0-4       |
| بت نام شهروندان                                   | ۲- راهنمای ث |
| هنمای ثبت نام شهروندان به صورت کلی واینفوگرافیک۱۶ | ۲-۱- راه     |
| هنمای ثبت نام شهروندان به صورت تشریحی             | ۲-۲ را،      |
| لاعت شخصی                                         | ۳-۲-۳        |
| لاعات تماس                                        | ۲-۴ اط       |
| لاعات کاربری                                      | ۵–۲– اط      |
| یافت کد فعال سازی                                 | ۲-۶- در      |
| ال سازی حساب کاربری                               | ۲-۲- فع      |
| ود به حساب کاربری                                 | ۸–۲– ور      |

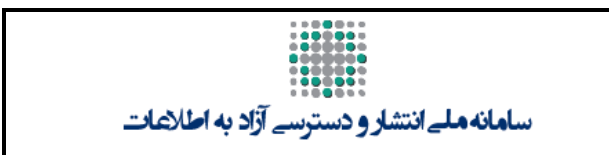

| ۲۳                          | ورود(پس از ثبت نام)           | ۲-۸-۱-          |
|-----------------------------|-------------------------------|-----------------|
| ۲۴                          | فراموشی رمز عبور              | -۲-۹            |
| ۲۷                          | ت درخواست کاربران             | ۳- روند ثب      |
| ت)                          | ثبت درخواست(اطلاعات درخواس    | -٣-١            |
| ۲۸                          | عنوان درخواست                 | -۳-۱-۱          |
| ۲۹                          | موضوع درخواست                 | -۳-۱-۲          |
| ۲۹                          | سازمان پاسخگو                 | -۳-۱-۳          |
| ۳۰                          | شرح درخواست                   | -8-1-4          |
| ی قراردادها                 | نوع دريافت پاسخ و بخش         | -۳-۱-۵          |
| ۳۱                          | ثبت وارسال                    | ۳-۱-۶-          |
| ليت ثبت درخواست۳۱           | پیغام نهایی مبنی بر موفق      | -٣-١-٢          |
| ۳۳                          | ل درخواست ها                  | ٤- پيگيري       |
| ۳۵                          | دريافت پاسخ                   | -4-1            |
| ۳۷                          | جستجوى پاسخ ها                | -4-1            |
| ۳۷                          | چاپ درخواست وپاسخ             | -۴-۳            |
| ِ ودسترسی ازاد به اطلاعات۳۹ | ، از سازمان به کمیسیون انتشار | <b>ہ۔</b> شکایت |

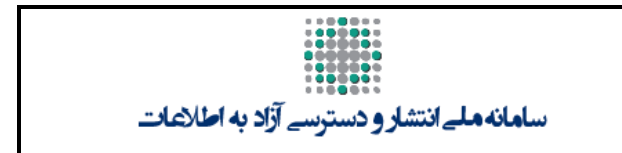

### ۱- بخشهای کلی سامانه

کاربران پس از وارد شد به Iranfoia.ir،وارد صفحه اصلی سامانه می شوند. این صفحه شامل بخش های مختلفی می شوند. این صفحه شامل بخش های مختلفی می گردد که در ادامه به معرفی انها می پردازیم.

### ا-1- صفحه اصلى

. صفحه اصلی سامانه انتشار و دسترسی آزاد به اطلاعات شامل بخش های فرآیند ، منوها، اسلایدر، توضیح تصویری نحوه کارکرد سامانه، متن قانون انتشار و دسترسی آزاد به اطلاعات است. شکل زیر نمای کلی صفحه اصلی را نمایش می دهد(شایان ذکر است که کاربران جهت استفاده از امکانات و خدمات سامانه مستلزم ثبت نام در سامانه می باشند، چگونگی فرایند ثبت نام در بخش راهنمای ثبت نام ذکر شده است)

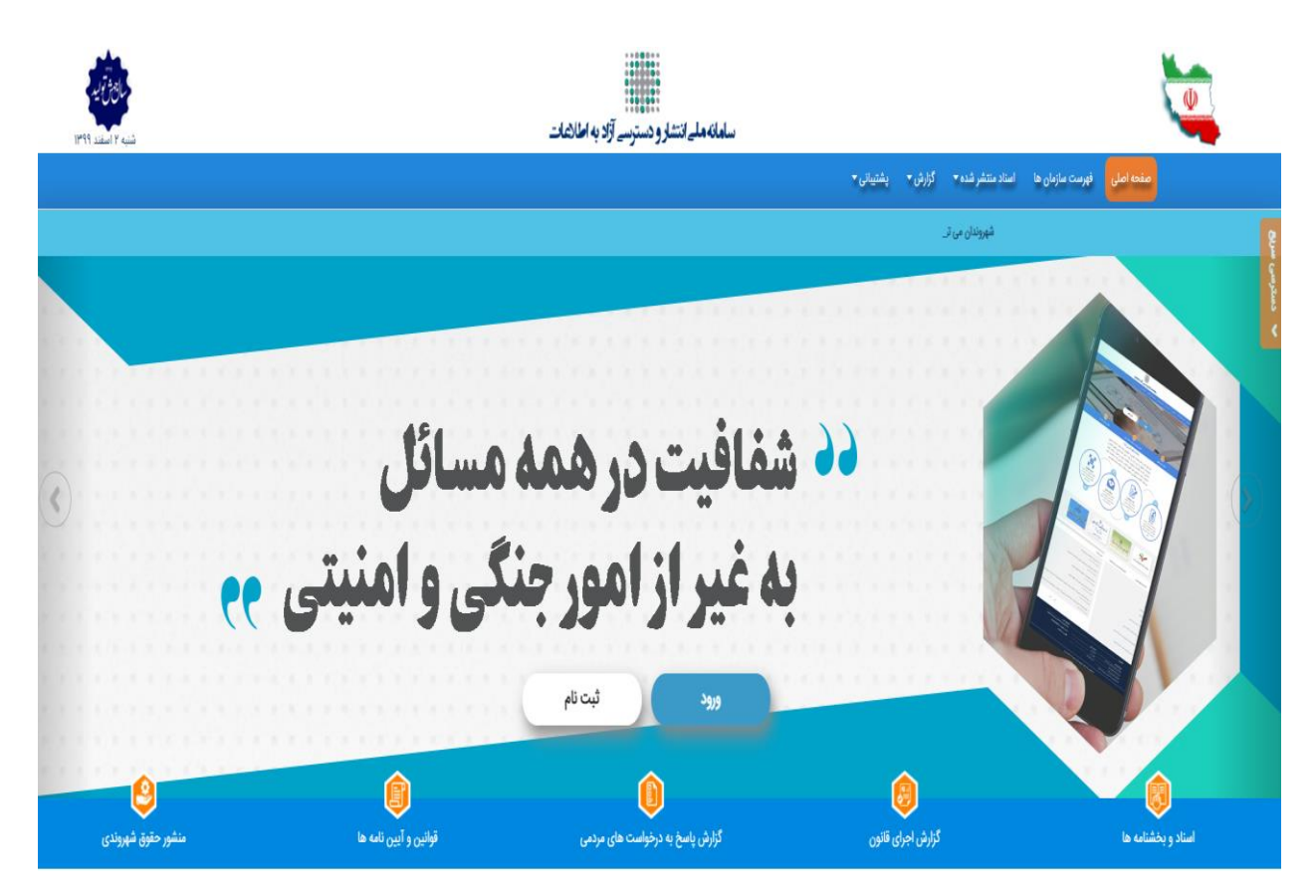

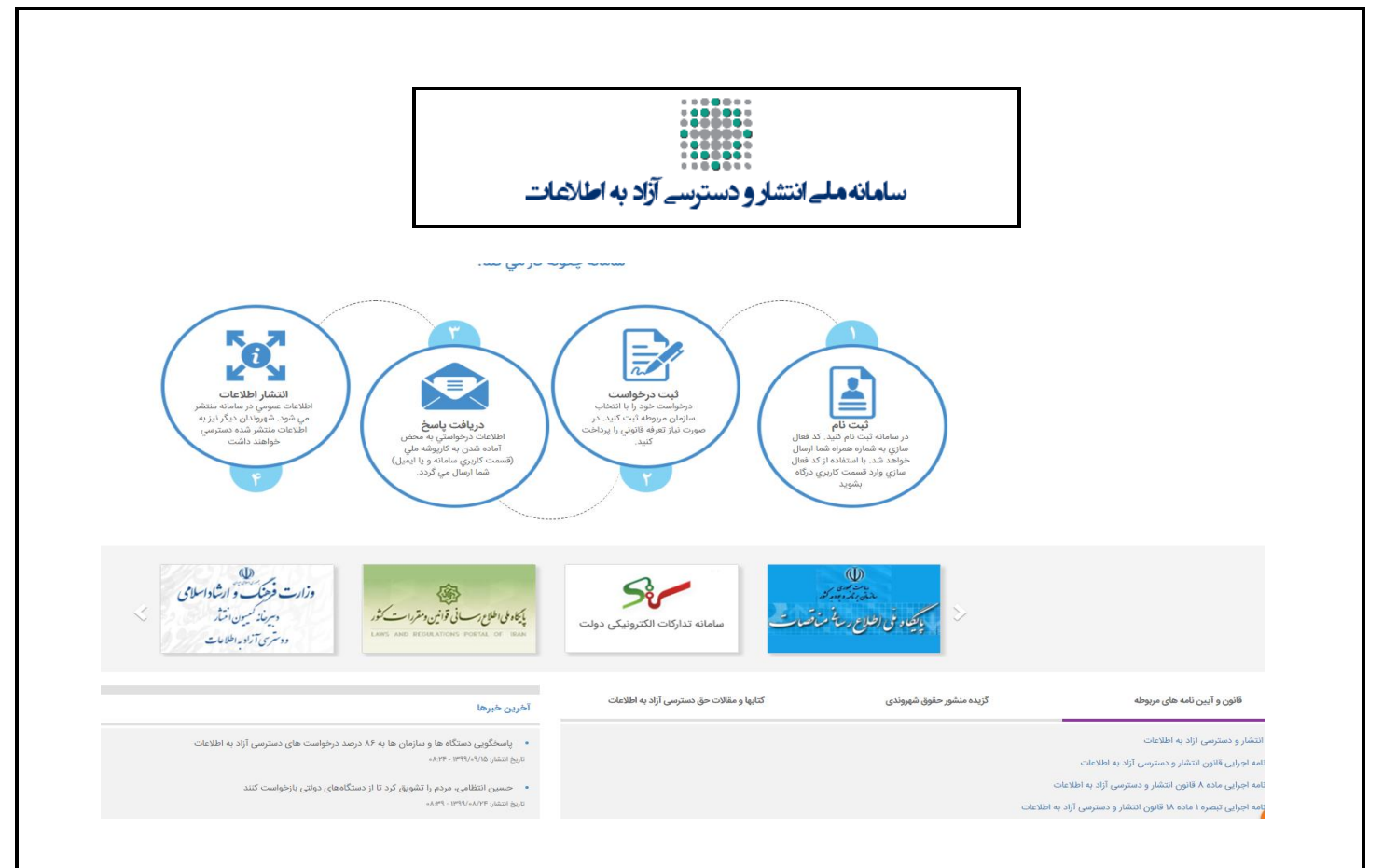

### ۲-1- فهرست سازمان ها

این بخش حاوی اطلاعات سازمان ها و فهرست دستگاه های مشمول است.دستگاههای فعال به رنگ آبی و دستگاههای غیرفعال به رنگ خاکستری مشاهده می شود

فهرست سازمان های متصل شده به سامانه به شرح زیر می باشد . شهروندان پس از ثبت نام در سایت می توانند هنگام ثبت درخواست، سازمان مورد نظر خود را مطابق فهرست زیر انتخاب کنند (سازمان های متصل به سامانه با رنگ آبی متمایز شده اند). ضمنا نام هر دستگاه جهت مشاهده سایت اطلاع رسانی آن قابل انتخاب است.

|    |                                        |                                              |            | يتجو                            | μĊ                              |                              |                             |                                |
|----|----------------------------------------|----------------------------------------------|------------|---------------------------------|---------------------------------|------------------------------|-----------------------------|--------------------------------|
|    | سایر موسسات مشمول<br>(۱۲۷ فعال از ۴۵۹) | صی ارائه دهنده خدمات عمومی<br>(۲ فعال از ۵۵) | موسسات خصو | شهرداری ها<br>(۶۲۳ فعال از ۷۳۸) | استانداری ها<br>(۳۱ فعال از ۳۱) | قوه قضاییه<br>(۶ فعال از ۱۶) | قوه مقننه<br>(۹ فعال از ۱۰) | قوه مجریه<br>(۸۶۴ فعال از ۸۶۴) |
| 8  | ا فعال از ۴)                           | + بنیاد شهید و امور ایثارگران (۳             | %          |                                 |                                 |                              | ز ۳)                        | + بانک مرکزی (۳ فعال ا         |
| 8  | نور (۲ فعال از ۲)                      | + سازمان اداری و استخدامی کث                 | %          |                                 |                                 | ۲ فعال از ۹)                 | هوری اسلامی ایران ('        | + جمعیت هلال احمر جم           |
| \$ | (۵ فعال از ۶)                          | + سازمان برنامه و بودجه کشور (               | %          |                                 |                                 |                              |                             | سازمان انرژی اتمی              |
| 8  | جمهوری اسلامی ایران (۴ فعال از ۴)      | + سازمان اسناد و کتابخانه ملی                | %          |                                 |                                 | (*                           | ا زیست (۳۱ فعال از ۱        | + سازمان حفاظت محيط            |
| 8  | جمهورى                                 | معاونت امور مجلس ریاست                       | %          |                                 |                                 |                              |                             | معاونت اجرایی رئیس             |

#### امکان جستجوی سازمانها در بالای فهرست وجود دارد.

راهنمای سامانه ملی انتشار و دسترسی ازاد به اطلاعات

صفحه ۶

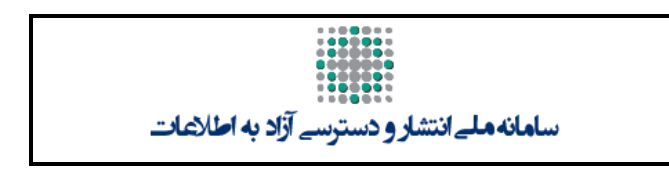

با انتخاب پیوند(درشکل زیر مشخص شده است) مقابل هر سازمان، نام سازمان و نهاد بالادستی، نام مدیر سامانه سازمان نمایش داده می شود.

| 9x | مقمري إسلامي إيران                               | جمعیت ہلال احمر ح                   | -            | فيست مانيان ه                | مفجه إصل                    | 0                              |
|----|--------------------------------------------------|-------------------------------------|--------------|------------------------------|-----------------------------|--------------------------------|
|    | 0%                                               |                                     |              |                              |                             |                                |
|    | زيرمجموعه سازمان قوه مجريه                       | جمعيت هلال احمر جمهورى اسلامى ايران | نام سازمان   |                              |                             | فهرست سازمان ها                |
|    | شمارہ تلفن سازمان                                |                                     | مدير سامانه  |                              |                             |                                |
|    | کد پستی سازمان                                   |                                     | آدرس سازمان  | مانه به شرح زیر              | متصل شده به سا              | فهرست سازمان های ه             |
|    | وب سایت سازمان                                   |                                     | ايميل سازمان |                              |                             |                                |
| ł  | برخواست                                          | ئېت ر                               |              |                              | _                           | •                              |
|    |                                                  |                                     |              | قوه قضاییه<br>(۶ فعال از ۱۶) | قوه مقننه<br>(۹ فعال از ۱۰) | قوه مجریه<br>(۸۱۶ فعال از ۸۶۹) |
|    | •<br>+ بنیاد شهید و امور ایثارگران (۳ فعال از ۴) | *                                   |              |                              | (٣;                         | + بانک مرکزی (۳ فعال از        |
|    | + سازمان اداری و استخدامی کشور (۲ فعال از ۲)     |                                     | علامت پ      | فعال از ۹)                   | هوری اسلامی ایران (۲        | <b>+</b> جمعیت هلال احمر جم    |

### ۳-۱- صفحه اسناد منتشر شده

در این بخش اسناد (بخشنامه، دستورالعمل ، مصوبه ها ، قراردادها و...)توسط سازمان های فعال در راستای نفع عمومی منتشر شده است. قابلیت جستجو براساس بازه زمانی، موضوع ، سازمان و نام سند در این بخش امکان پذیر است.

|                           | ات.             | و دسترسے آزاد به اطلاع | س <b>امانه هل</b> ے انتشار |                   |                                    |
|---------------------------|-----------------|------------------------|----------------------------|-------------------|------------------------------------|
|                           |                 |                        | پشتیبانی 🔻                 | شده 🗸 گزارش 🕶     | ت سازمان ها اسناد منتشر ه          |
| جستجو پاک کردن            | تاريخ           | از تاريخ               | انتخاب                     |                   | نام سند<br>سازمان سند<br>موضوع سند |
| جستجو                     | مشخصات تاريخ    |                        |                            | مشخصات سند        |                                    |
| سایر موسسات مشمول(۵۴)     | شهرداری ها(۵۵۱) | استانداری ها(۳۰۳)      | قوه قضاييه(۵)              | قوه مقننه(٩)      | قوه مجریه(۳۳۰۱۲)                   |
| بد و امور ایثارگران(۶۷)   | بنیاد شهی       |                        |                            |                   | بانک مرکزی(۳)                      |
| اداری و استخدامی کشور(۳۱) | ا سازمان        |                        |                            | ی اسلامی ایران(۵) | جمعیت هلال احمر جمهور              |
| رنامه و بودجه کشور(۳۱۴۴)  | سازمان ب        |                        |                            |                   | سازمان انرژی اتمی(۱۲۶)             |
| مور مجلس ریاست جمهوری(۱)  | معاونت ا        |                        |                            | یست(۲۸)           |                                    |

# ۴-۱- گزارش

در این بخش گزارشهای متنوعی(شامل:پاسخگویی دستگاهها،سلسله مراتبی،جامع،میزان رضایت شهروندان،گزارش ترینها) موجود می باشند که در ادامه انها را معرفی می کنیم.

| 🖌 پاسخگویی دستگا  | ہ ھا              | 🔗 گزارش س                     | لمسله مراتبى          |                          | گزارش جامع          |               | 🕢 میزان رضایت ו | شهروندان                  |            |
|-------------------|-------------------|-------------------------------|-----------------------|--------------------------|---------------------|---------------|-----------------|---------------------------|------------|
| 🎸 گزارش "ترین" ها |                   |                               |                       |                          |                     |               |                 |                           |            |
| 0.7               | ار تاریخ          |                               | م مارتک               |                          |                     |               |                 |                           |            |
| مع                |                   |                               |                       |                          | ļ                   | سبغو لردن     |                 |                           |            |
| يت                |                   |                               |                       |                          |                     |               |                 |                           |            |
|                   | 🗴 صدور به اکس     | ե                             |                       |                          |                     |               |                 |                           |            |
| ين" ھا            | برای گروهبندی جدو | ل، ستون موردنظر را دا         | خل این کادر بیندازید. |                          |                     |               |                 |                           |            |
|                   | رديف              | نام سازمان                    | کاربر سازمان          | تاریخ اتصال به<br>سامانه | تعداد درخواست<br>ها | تعداد پاسخ ها | تعداد شکایت ها  | تعداد پاسخ به<br>شکایت ها | درصد پاسخگ |
|                   | ١                 | سازمان برنامه و<br>بودجه کشور | نسرین وزیری           | ۱۳۹۸/۱۰/۱۵               | ۳۰۳۱                | ۳۰۲۸          | ۲۱              | ۱۵                        | 100        |
|                   |                   |                               |                       |                          |                     |               |                 |                           |            |

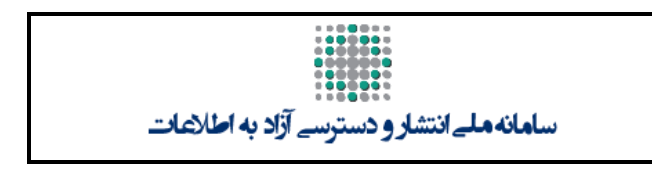

### 1-4-1 گزارش پاسخ گویی دستگاه ها

گزارش پاسخ گویی دستگاه ها(مطابق شکل زیر) به صورت خلاصه تعداد درخواست ها و پاسخ ها و شکایت های صورت گرفته از سازمان را نشان می دهد

|               |                           |                 |               | نيبانى ▼            | گزارش ▼ پشت              | اسناد منتشر شده 🔻     | درخواست ها 🔻          | پوشه درخواست            | فهرست سازمان ها   | فه اصلی   |
|---------------|---------------------------|-----------------|---------------|---------------------|--------------------------|-----------------------|-----------------------|-------------------------|-------------------|-----------|
|               | شهروندان                  | 🖌 میزان رضایت ن |               | گزارش جامع          |                          | للسله مراتبى          | 🕥 📎 گزارش س           | ہ ھا                    | 🔗 پاسخگویی دستگا  |           |
|               |                           |                 |               |                     |                          |                       |                       |                         | 🔗 گزارش "ترین" ها |           |
|               |                           | ſ               |               |                     |                          | م مرتع                |                       | ار مریح                 |                   |           |
|               |                           |                 | سجو پاک دردن  | ج.<br>ا             |                          |                       |                       |                         |                   | جامع      |
|               |                           |                 |               |                     |                          |                       |                       |                         |                   | رضایت     |
|               |                           |                 |               |                     |                          |                       |                       |                         |                   | ان        |
|               |                           |                 |               |                     |                          |                       | (                     | <u>الا</u> صدور به النس |                   | "ترين" ها |
|               |                           |                 |               |                     |                          | خل این کادر بیندازید. | ی، ستون موردنظر را دا | برای گروهبندی جدول      |                   |           |
| درصد پاسخگویی | تعداد پاسخ به<br>شکایت ها | تعداد شکایت ها  | تعداد پاسخ ها | تعداد درخواست<br>ها | تاریخ اتصال به<br>سامانه | کاربر سازمان          | نام سازمان            | رديف                    |                   |           |
| 100           | ۱۵                        | ۲۱              | ۳۰۲۸          | ₩o٣I                | ۱۳۹۸/۱۵/۱۵               | · _ · · i             | سازمان و              | ١                       |                   |           |

### ۲-۴-۲- گزارش سلسله مراتبی

گزارش سلسله مراتبی(مطابق شکل زیر) شامل(نام سازمان،مسئول پاسخ گویی،تعداد درخواست های ارسال شده به ان سازمان،تعداد پاسخ های داده شده،تعداد شکایت هاو...) می باشد

|               |                 |                |               | اطلاعات          | و دسترسے آزاد به      | ساهانه هلے انتشار         |                                                                          |
|---------------|-----------------|----------------|---------------|------------------|-----------------------|---------------------------|--------------------------------------------------------------------------|
|               |                 |                |               | ت شهروندان       | میزان رضایه 🌏         | پشتیبانی 🗣<br>کارارش جامع | پوشه درخواست درخواست ها • اساد منتشر شده • گزارش •<br>کرارش سلسله مراتبی |
| درصد پاسخگویی | تعداد پاسخ به ش | تعداد شکایت ها | تعداد پاسخ ها | تعداد درخواست ها | تاريخ اتصال به سامانه | مسئول پاسخگویی            | نام سازمان                                                               |
|               |                 |                |               |                  |                       |                           | ⊾ سایر موسسات مشمول                                                      |
| ٩٨            | ۲۴              | ۲۶             | 111           | 111              | 11497/09/114          | نې                        | ا بيمه راري                                                              |

### 3-4-1- گزارش جامع

گزارش جامع(مطابق شکل زیر) به صورت جامع(عنوان و شرح درخواست، کد رهگیری درخواست های ثبت شده،سازمان مسئول پاسخ گو و…) را نمایش می دهد

|               |                           |                                                  | نیبانی 🔻      | ه 🔻 گزارش 🔻 پشن                            | اسناد منتشر شد | ت درخواست ها 🔻 |
|---------------|---------------------------|--------------------------------------------------|---------------|--------------------------------------------|----------------|----------------|
|               |                           | 🜏 میزان رضایت شهروندان                           | گزارش جامع    |                                            | ، سلسله مراتبی | کزارش 😋        |
|               |                           |                                                  |               | ند رستیری                                  |                | رمان پاسخىو    |
|               | 00 <sup>11</sup> m0       | کد ملی                                           |               | تا تاریخ درخواست                           | <b>1</b>       | خ درخواست      |
|               | ,                         |                                                  |               |                                            |                |                |
| رفته          | 🕈 جستجوی پیش              |                                                  |               |                                            |                |                |
|               |                           |                                                  |               |                                            | ور به اکسل     | ی صد           |
| نام سازمار    |                           | شرح درخواست                                      | کد رهگیری     | عنوان درخواست                              | استان          | تاريخ درخواست  |
| سازمان برنامه | ه سال ۱۳۹۹ را مشاهده کرد؟ | از چه طریقی میتوان ضوابط مالی ناظر بر تنظیم بودج | ۱۵۹∘۵۶۴۷۵۱۲۳۴ | ضوابط مالی ناظر بر<br>تنظیم بودجه سال ۱۳۹۹ | تهران          | Imdd/om/oA     |
| سازمان برنامه | یتوان مشاهده کرد؟         | دستورالعمل سند اجرايي هدفمندي را چگونه ه         | 1690658777868 | دستورالعمل سند اجرايي<br>هدفمندي           | تهران          | Imdd/om/oA     |

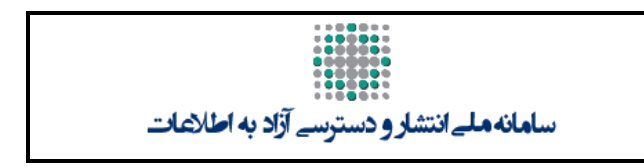

### ۴-۴-۱- گزارش میزان رضایت شهروندان

گزارش میزان رضایت شهروندان(مطابق شکل زیر)،تعداد (پاسخ های بی ارتباط، پاسخ های مورد رضایت قرار گرفته شده و..) را نشان می دهد

|              |          | ئزارش 🔻 پشتيبانی 👻 | ت درخواست ها ◄ اسناد منتشر شده ◄ |
|--------------|----------|--------------------|----------------------------------|
| ايت شهروندان | میزان رخ | 장 گزارش جامع       | 🞯 گزارش سلسله مراتبی             |
|              | جستجو    |                    | و مريح                           |
|              |          |                    | كسل                              |

| پاسخ بی ارتباط است | از پاسخ رضایت دارم | پاسخ کافی نیست | نام سازمان              |
|--------------------|--------------------|----------------|-------------------------|
| ٩                  | ١٥                 | 18             | شرکت محمد معالم تر الما |

### ۵-۴-۱- گزارش ترینها

گزارش ترین ها(مطابق شکل زیر)، گزارش های (بیشترین زمان پاسخ گویی، پر پاسخ ترین دستگاه ها، کم پاسخ ترین دستگاه هاو.....) را به تفکیک سازمان ها نشان می دهد.

|                                                                                                    | بیشترین زمان پاسخگویی (روز)                                                                                                    |  |
|----------------------------------------------------------------------------------------------------|----------------------------------------------------------------------------------------------------|--|
| 072 072 072 020 088 088 087                                                                                                    | <sup>69</sup> 5 FAF FAI FAI FAI FAI FAI FAI FAI FAI FAI                                                                                                    |  |
|                                                                                                    |                                                                                                    |  |
| في من من من من من من من من من من من من من                                                                                                    | <sup>4</sup> <sup>4</sup> <sup>4</sup> <sup>4</sup> <sup>4</sup> <sup>4</sup> <sup>4</sup> <sup>4</sup> <sup>4</sup> <sup>4</sup>                                                                                                    |  |
| And a strange of the strange of the | تفتقي علم في المعنان المن المسلم المسلم المسلم المسلم المسلم المحمد المسلم المحمد المسلم المحمد المسلم المحمد ا<br>المسلم المسلم المسلم المسلم المسلم المسلم المسلم المسلم المسلم المحمد المسلم المسلم المسلم المسلم المسلم المسلم<br>المسلم المسلم المسلم المسلم المسلم المسلم المسلم المسلم المسلم المسلم المسلم المسلم المسلم المسلم المسلم المسلم |  |

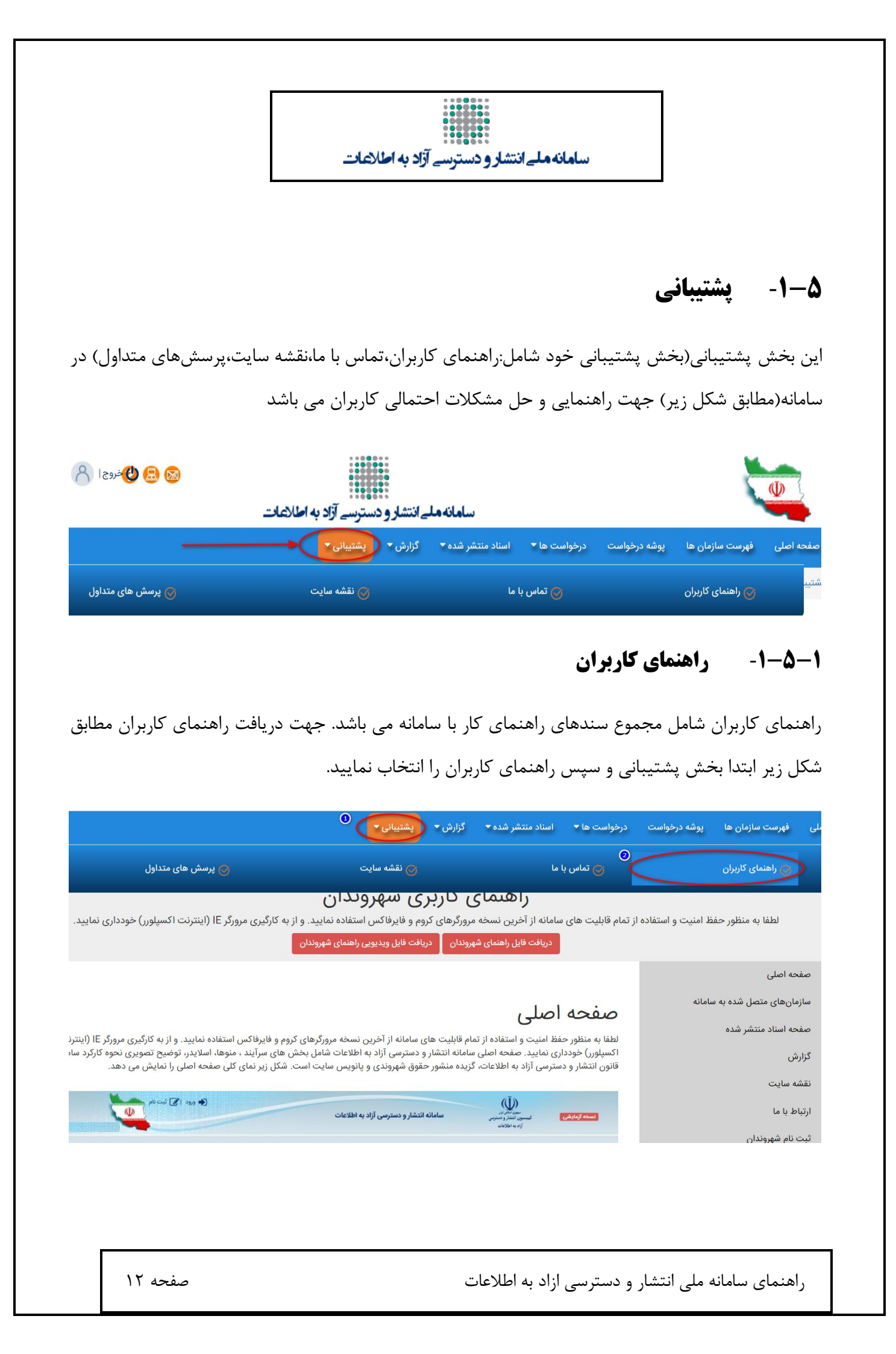

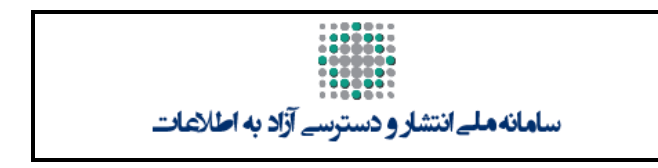

### ۲-۵-1- تماس با ما

در بخش تماس با ما،کاربران با وارد نمودن(نام ونام خانوادگی،موضوع و متن دیدگاه خود،پست الکترونیک) مطابق شکل زیر و سپس کلیک نمودن گزینه ارسال نقطه نظر خود را به کمیسیون انتشار و دسترسی ازاد به اطلاعات ارسال می نمایند. شایان ذکر است که جوابیه از جانب کمیسیون به ادرس پست الکترونیکی انها ارسال می گردد.

|                                                        | گزارش 🔻 پشتیبانی ک                                    | .رخواست درخواست ها ▼ اسناد منتشر شده ▼          | رست سازمان ها پوشه د                 |
|--------------------------------------------------------|-------------------------------------------------------|-------------------------------------------------|--------------------------------------|
| 🌏 پرسش های متداول                                      | 🎯 نقشه سایت                                           | 😡 تماس با ما                                    | راهنمای کاربران                      |
|                                                        | تماس با ما<br>                                        | ، ارتباطی کمیسیون انتشار و<br>ی آزاد به اطلاعات | راه های<br>دسترس                     |
| پست الکترونیکی<br>اطفا پست الکترونیکی خود را وارد کنید | نام و نام خانوادگی<br>نام و نام خانوداگی را وارد کنید | نی دبیرخانه کمیسیون انتشار و دسترسی             | پایگاه اطلاع رسان<br>آزاد به اطلاعات |
|                                                        | موضوع<br>لطفا موضوع را وارد کنید<br>متن دیدگاه        | الکترونیک<br>commission@i                       | پست<br>ran.ir                        |
|                                                        | ٥                                                     | تمابر<br>۱۹۳۹                                   | شماره<br>۶۶۰۰۷                       |
|                                                        | ٥                                                     |                                                 | آدرس                                 |

### 3-1-5- پرسش های متداول

پرسش های متداول شامل مجموعه سوالات احتمالی توسط کاربران می باشد جهت مشاهده پرسش های متداول پس از انتخاب بخش پشتیبانی،بخش پرسش های متداول را(مطابق شکل زیر) انتخاب نمایید.

|                                                               |                                                                                                    |                                                                                                  | اسناد منتشر شده 🔻 گزارش                                                                                                    | پوشه درخواست ها 🔻                                                                                                    |
|---------------------------------------------------------------|----------------------------------------------------------------------------------------------------|--------------------------------------------------------------------------------------------------|----------------------------------------------------------------------------------------------------|----------------------------------------------------------------------------------------------------|
|                                                               | 🛛 😡 پرسش های متداول                                                                                                    | <table-cell> نقشه سایت</table-cell>                                                              | I                                                                                                    | تماس با م 🧭                                                                                                    |
|                                                               | متداول                                                                                                    | پرسش های                                                                                         |                                                                                                    |                                                                                                    |
| يند؟                                                          | يه کسانی می توانند درخواست اطلاعات نما                                                                                             | +                                                                                                | ) آزاد به اطلاعات» چیست؟                                                                                                    | کارکرد سامانه «انتشار و دسترسر 🥐                                                                                                    |
| در سامانه فعال نباشد چگونه مي توان                            | اگر دستگاه یا موسسه اي مشمول قانون د<br>درخواست اطلاعات ثبت کرد؟                                                                   | +                                                                                                | سامانه ثبت کنم؟                                                                                                    | ې چگونه می توانم درخواستم را در 🥐                                                                                                    |
| ماييد.                                                        |                                                                                                    | ما د ، ۲۵، باز مب (                                                                              | ••••••••••••••••••••••••••••••••••••••                                                                                                    |                                                                                                    |
|                                                               |                                                                                                    | /                                                                                                | فده پاسح پرسش                                                                                                    | نم چنین جهت مشاہ                                                                                                    |
|                                                               |                                                                                                    | ش∙ <mark>پشتیانی▼</mark>                                                                         | عده پاسح پرسش<br>امنادمنتشر شده • گزار                                                                                                    | عم چنین جهت مشاه<br>پوشه درخواست درخواست ها▼                                                                                                    |
|                                                               | ، متداول                                                                                                    | ش∙ <mark>پشتیانی∙</mark><br>ش <b>∙</b> پیشتیانی•                                                 | عده پاسح پرسش<br>امنادمنتشرشده▼ گزا                                                                                                    | قم چنین جهت مشاه<br>پوشه درخواست درخواست ها▼                                                                                                    |
|                                                               | ی متداول                                                                                                    | ش∙ پشتیانی∙<br>ش∙ پشتیانی∙<br>پرسش های                                                           | عده پاسح پرسش<br>امنادمنتشرشده▼ گزا                                                                                                    | فم چنین جهت مشاه<br>پوشه درخواست درخواست ها ▼                                                                                                    |
| ، نمایند؟                                                     | ی متداول<br>ی متداول<br>چه کسانی می توانند درخواست اطلاعات                                                                         | ش ▼ پشتیبانی ▼<br>ش ▼ پشتیبانی ▼<br>پرسش های                                                     | عکده پاسح پرسش<br>اساد منتشر شده • گزا<br>سی آزاد به اطلاعات» چیست؟                                                                                                  | فم چنین جهت مشاه<br>پوشه درخواست ها ◄<br>پوشه درخواست ها ◄ درخواست ها ◄                                                                                                    |
| ، نمایند؟<br>۱۰ نمایند؟<br>۱۰ نامانه فعال نباشد چگونه مي توان | ی متداول<br>کی متداول<br>کی چه کسانی می توانند درخواست اطلاعات<br>کی اگر دستگاه یا موسسه اي مشمول قانو<br>درخواست اطلاعات ثبت کرد؟ | ش • پشتيبانی •<br>پرسش هاو<br>برسش هاو<br>طلاعات محسوب مي شود . به<br>نمايند وسازمان هاي فعال به | عکده پاسح پرسش<br>اسناد منتشر شده • گزا<br>سی آزاد به اطلاعات» چیست؟<br>قانون انتشار و دسترسی آزاد به ا<br>بستر سامانه درخواست اطلاعات<br>سی به اطلاعات پاسخ میدهند. | کیم چنین جهت مشاه<br>پوشه درخواست درخواست ها •<br>پوشه درخواست ها برخ<br>کارکرد سامانه «انتشار و دستره<br>این سامانه یکی از بسترهای اجرای<br>این ترتیب که مردم می توانند در<br>درخواست های ثبت شده برای دستر |

|                                 | ملےانتشار و دسترسے آزاد به ا <b>ط</b> لاعات                                                | سامانه                                                                                                    |
|---------------------------------|--------------------------------------------------------------------------------------------|----------------------------------------------------------------------------------------------------|
|                                 | <b>پیگیری</b><br>نید با وارد کردن کد پیگیری، از وضعیت خرابی ثبت شده خود مطلع شوید.<br>کنید | در این قسمت میتوا<br>کد پیگیری خود را وارد                                                                                                    |
| نام مازمان                      | لى * ايميل *<br>يحات *                                                                     | کد ه<br>کلیه کاربران در صورت بروز مشکل فنی و عدم دسترسی<br>(ورود و ثبت نام ، غیرفعال بودن گزینه ها ، بارگزاری و<br>دریافت ، خطای احراز هویت ، ثبت مشخصات شناسنامه<br>ای و خطای کاربری) می توانند از طریق صفحه زیر با ذکر<br>شرح کمتام و سومیت تصویر درای نشتینانی فنی سامانه |
| <b>jpg.jpeg.gif.bmp.pn</b><br>د | ومىت<br>تىتخاب فايل(ھا) <b>٣ فايل يا ئوچ docx,doc.ppt,pttxxks,xpdf,rtf</b><br>تىت ائد      | مرح دونه و پیومت تصویر بری پستیبانی فی سامی خان خانی پی<br>اغلام خرابی ثبت کنند.<br>م                                                                                                    |

با تکمیل کد ملی-ایمیل و توضیحات به صورت اجباری و نام سازمان و فایل پیوست به صورت اختیاری اعلام خرابی را ثبت نمایید.

پس از ثبت به شما کد پیگیری نمایش داده می شود که با یادداشت کد پیگیری می توان در زمانی دیگربا وارد شدن به همین صفحه و با وارد کردن کد پیگیری در کادر بالا نتیجه اعلام شده از بخش پشتیبانی را مشاهده نمایید.

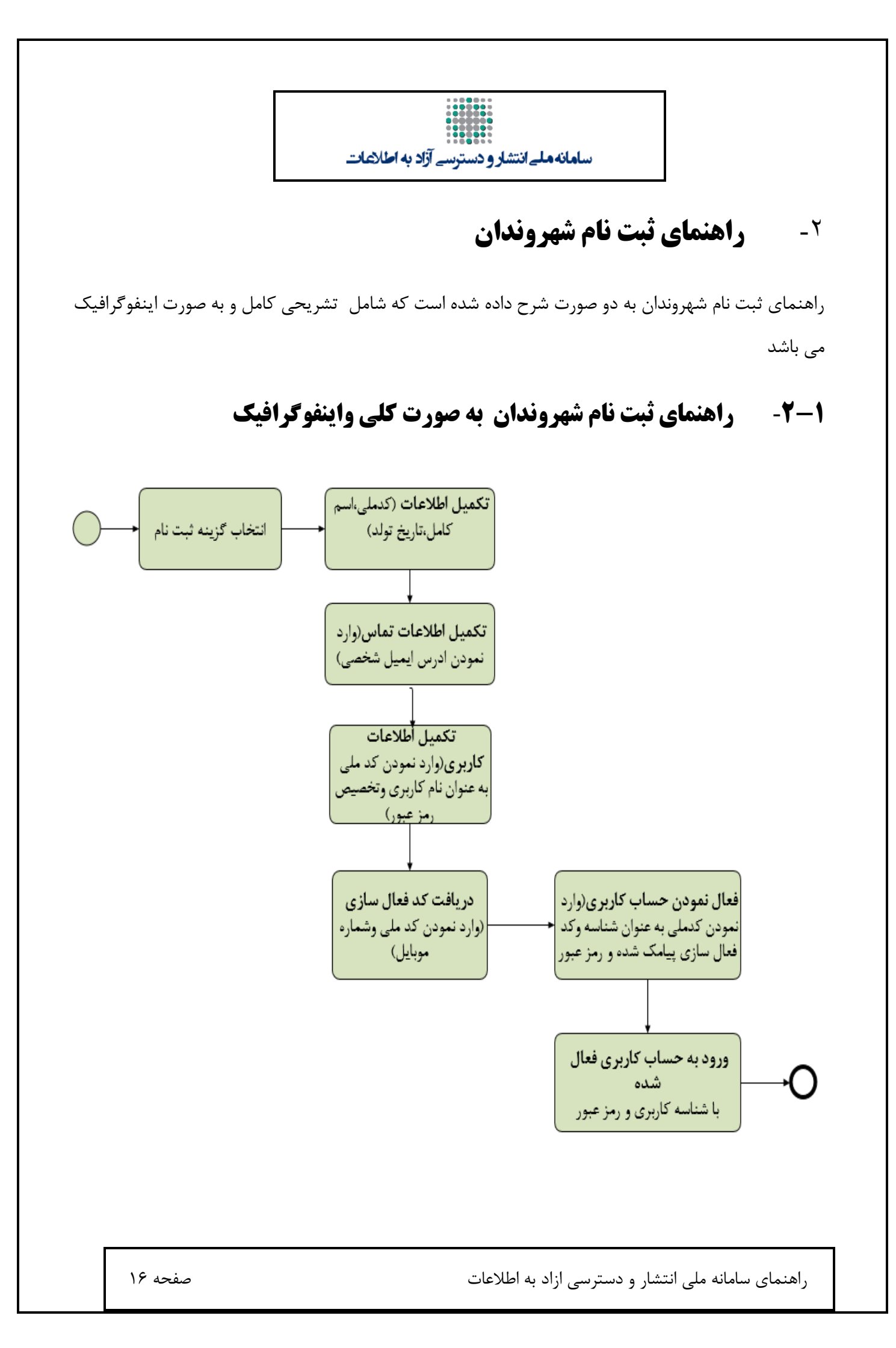

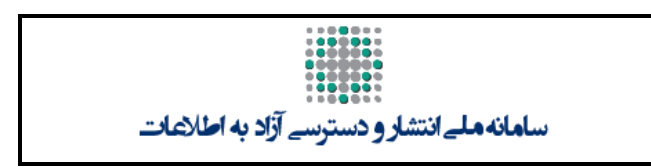

# ۲-۲- راهنمای ثبت نام شهروندان به صورت تشریحی

پس از ورود به سامانه مطابق شکل زیر گزینه ثبت نام را انتخاب نمایید.

|                    |                       | ۷                               | ا اسناد منتشر شده ▼ اگزارش ▼ ا پشتیبان | صفحه اصلی ا فهرست سازمان ها |
|--------------------|-----------------------|---------------------------------|----------------------------------------|-----------------------------|
|                    |                       |                                 |                                        |                             |
|                    |                       | آدره حديد                       |                                        |                             |
|                    | 4 MA 4 4 4.           | 000000                          |                                        |                             |
| ت                  | زاد به اطلاعا         | شارودسترسی ا                    | مانة ملي اند                           |                             |
|                    |                       | iranfoia.ir                     |                                        |                             |
|                    |                       | ورود ثبت نام                    |                                        |                             |
| <u>8</u>           | Î                     |                                 | <u></u>                                |                             |
| منشور حقوق شهروندی | قوانین و آیین نامه ها | گزارش پاسخ به درخواست های مردمی | گزارش اجرای قانون                      | اسناد و بخشنامه ها          |

# ۲-۳- اطلاعت شخصی

پس از انتخاب گزینه ثبت نام، صفحه مربوط به اطلاعات شخصی را تکمیل نمایید

| ٣              | ٢            | 1            |
|----------------|--------------|--------------|
| اطلاعات كاربرى | اطلاعات تماس | اطلاعات شخصى |
| _              |              |              |
|                | اطلاعات شخصى |              |
|                | (نام کاریری) | کد ملی       |
|                |              | نام          |
|                | ادگی         | نام خانو     |
|                | 2000 V       |              |

•نام و نام خانوادگی شهروندان باید کامل و با حروف فارسی باشد، چرا که این نام با کد ملی مطابقت داده خواهد شد.

•کد ملی به عنوان نام کاربری شما در سامانه است و باید دقیق وارد شود.

•تاریخ تولد شمسی به صورت انتخاب از صفحه مربوطه خواهد بود.

### ۲-۴- اطلاعات تماس

پس از تکمیل فرم اطلاعات شخصی وانتخاب گزینه مرحله بعد وارد صفحه اطلاعات تماس مطابق شکل زیر می شوید

| طلائمات                    | تشار و دسترسے آزاد به ا | س <b>امانه مل</b> ے ان |                   |
|----------------------------|-------------------------|------------------------|-------------------|
| <b>۳</b><br>اطلاعات کاربری | تماس                    | اطلاعات                | ا<br>اطلاعات شخصی |
|                            | ، تماس                  | اطلاعات<br>ایمیل       | آدرس              |
|                            | ▼<br>▼                  | استان<br>شهر           |                   |
|                            | مرحله بعد               | ىرحلە قبل              |                   |

•برای حفظ امنیت اطلاعات آدرس رایانامه از دامنه های ثبت شده داخل کشور ، فعال و دقیق باشد در صورت فراموشی کلمه عبور، پیوند بازنشانی به آدرس رایانامه ارسال خواهد شد.

 استان و شهر خود را دقیق انتخاب کنید. (در صورت مغایرت مناطق کشوری یا عدم وجود شهر مورد نظر نزدیک ترین شهر را انتخاب نمایید).

### ۵-۲- اطلاعات کاربری

پس از تکمیل اطلاعات تماس وانتخاب گزینه مرحله بعد وارد صفحه اطلاعات کاربری مطابق شکل زیر می شوید

| ٣          | -     | ۲        |                |         | ١         |
|------------|-------|----------|----------------|---------|-----------|
| عات کاربری | اطلا: | ت تماس   | اطلاعا         | نخصى    | اطلاعات ش |
|            |       | ت کاربری | اطلاعا         |         |           |
|            |       |          | 999            | 9999999 |           |
|            |       |          |                |         |           |
|            |       |          |                |         |           |
|            | 0     | 68       | 1              | -       |           |
|            |       |          | ∘۸۷۷           |         |           |
|            |       |          | 110/100/502112 |         |           |

#### توجه !

• اطلاعات كاربرى سامانه هنگام ورود به سامانه مورد نياز خواهد بود.نام كاربرى همان كد ملى شماست.

•برای افزایش امنیت حساب کاربری، رمز عبور را ساده انتخاب ننمایید و حتما از کاراکترهای بزرگ و کوچک و عدد استفاده کنید.

•در صورت ناخوانا بودن کد امنیتی ( captcha )گزینه «تغییر» را انتخاب نمایید تا تصویر جدید نمایش داده شود

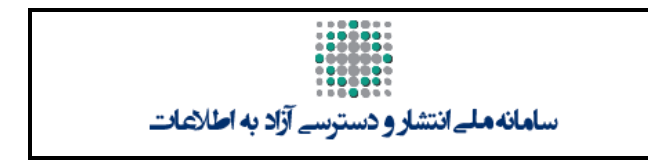

### **۲-۶- دریافت کد فعال سازی**

پس از تکمیل فرم اطلاعات کاربردی وانتخاب گزینه مرحله بعد وارد صفحه ای مطابق شکل زیر می شوید. در این قسمت پس از وارد نمودن شماره تلفن همراه خود گزینه ارسال کد فعال سازی را کلیک نمایید تا کد فعال سازی برای شما ییامک گردد

شناسه کاربری ★

0017821000

شماره تلفن همراه ★

٥٩XXXXXXX

تکمیل اطلاعات این فیلد ضروری میباشد.

ارسال کد فعالسازی

انصراف

در صورتی که به هر دلیل (قطعی ارتباط اینترنت، عدم دریافت کد فعالسازی، بستن صفحه فعالسازی حساب کاربری در مرور گر و …) امکان فعالسازی حساب کاربری را نداشتید، دوباره از قسمت «ثبت نام» اقدام نموده و کد ملي خود را وارد نماييد.

### ۲-۷- فعال سازی حساب کاربری

پس از این که کد فعال سازی به شماره تلفن همراه پیامک شد در بخش زیر کد را وارد نمایید

| سامانه ملے انتشار و دسترسے آزاد به اطلاعات                                      |
|---------------------------------------------------------------------------------|
| <b>توجه</b> کد فعالسازی به شماره همراه شما ارسال گردید و تا ۱۴:۱۵:۰۰ معتبر است. |
| شناسه کاربری                                                                    |
| ۰۰۱۷۶۳۱۵۰۵                                                                      |
| کد فعالسازی <del>米</del>                                                        |
|                                                                                 |
| نکمیل اطلاعات این فیلد ضروری میباشد.                                            |
| کلمه عبور ★                                                                     |
|                                                                                 |
| فعالسازى انصراف                                                                 |

لازم به ذکر است که کد فعال سازی تا ۱۵ دقیقه معتبر می باشد.

# ۸-۲- ورود به حساب کاربری

پس از وارد نمودن کد فعال سازی صفحه ای مطابق شکل زیر نمایش داده می شود با نمایش این پیغام روند ثبت نام شما تکمیل شده و می توانید ورد حساب کاربری خود شوید

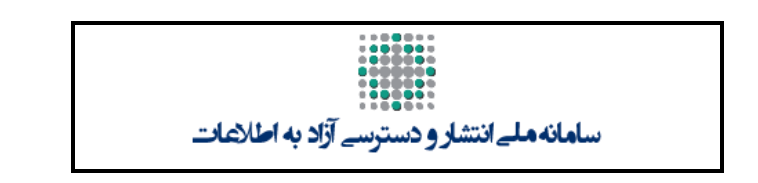

**توجه** فرآیند فعالسازی حساب کاربری شما تکمیل شد. حال می توانید از طریق دکمه ی زیر، وارد حساب کاربری خود شوید.

ورود به حساب کاربری

### ۲-۸-۲- ورود(پس از ثبت نام)

شهروندان پس از ثبت نام در سامانه کاربر سامانه ملی انتشار و دسترسی آزاد به اطلاعات محسوب می شوند.. برای ورود به سامانه از لینک «ورود» در صفحه اصلی استفاده می شود. شکل زیر، این ورود را نمایش می دهد.

| مان مان می انجوی<br>منبه ۲۶ وی ۱۳۹۹                                              | عات                                     | سامانه ملے انتشار و دسترسے آزاد به اطان                                              |                                            |                           |
|----------------------------------------------------------------------------------|-----------------------------------------|--------------------------------------------------------------------------------------|--------------------------------------------|---------------------------|
|                                                                                  |                                         | انی*                                                                                 | ا اسناد منتشر شده ▼ ا گزارش ▼ ا پشتیبا<br> | صفحه اصلی فهرست سازمان ها |
| ور<br>در<br>در<br>در<br>در<br>در<br>در<br>در<br>در<br>در<br>در<br>در<br>در<br>در | مسائل<br>گی و امنیتی<br>نوانی و این نام | شفافیت در همه<br>به غیر از امور جنه<br>ورو شیت نام<br>گزارش پاسخ به درخواست های مردی | کارش اجرای قانون<br>کارش اجرای قانون       |                           |

پس از انتخاب گزینه(ورود)،کاربر به صفحه ای وارد می گردد که مطابق با شکل زیر می باشد.

| سامانه ملے انتشار و دسترسے آزاد به اطلاعات |
|--------------------------------------------|
| نام کاربری                                 |
| ٥٠٥١٣٩٩٨                                   |
| کلمه عبور                                  |
| •••••                                      |
| ≈ 3588                                     |
| کد امنیتی                                  |
|                                            |
| ورود                                       |
| 🕑 کلمه عبور را فراموش کردهاید.             |

کاربران پس از وارد نمودن نام کاربری(کدملی) ورمز عبور خود که در فرایند ثبت نام ایجاد نمودهاند. با انتخاب گزینه ورود به صفحه اختصاصی خود وارد می شوند

# ۹-۲- فراموشی رمز عبور

در صورتی که کاربران رمز عبور خود را فراموش کنند با انتخاب گزینه(کلمه عبور را فراموش کرده اید) مطابق شکل زیر می توانند به بازیابی کلمه عبور خود اقدام نمایند

| سامانه ملے انتشار و دسترسے آزاد به اطلاعات |
|--------------------------------------------|
| 2                                          |
| نام کاربری                                 |
| ۰۰۱۷۶۳۱۵۵۸                                 |
| کلمه عبور                                  |
|                                            |
| <b>3588</b>                                |
| کد امنیتی                                  |
|                                            |
| ورود                                       |
| ک کلمه عبور را فراموش کردهاید              |

پس از انتخاب گزینه(کلمه عبور را فراموش کرده اید) کاربر به صفحه ای مطابق شکل زیر وارد می شود و با تکمیل

نام کاربری انتخاب شیوه بازیابی کلمه عبور می تواند کلمه عبور خود را تغییر دهد

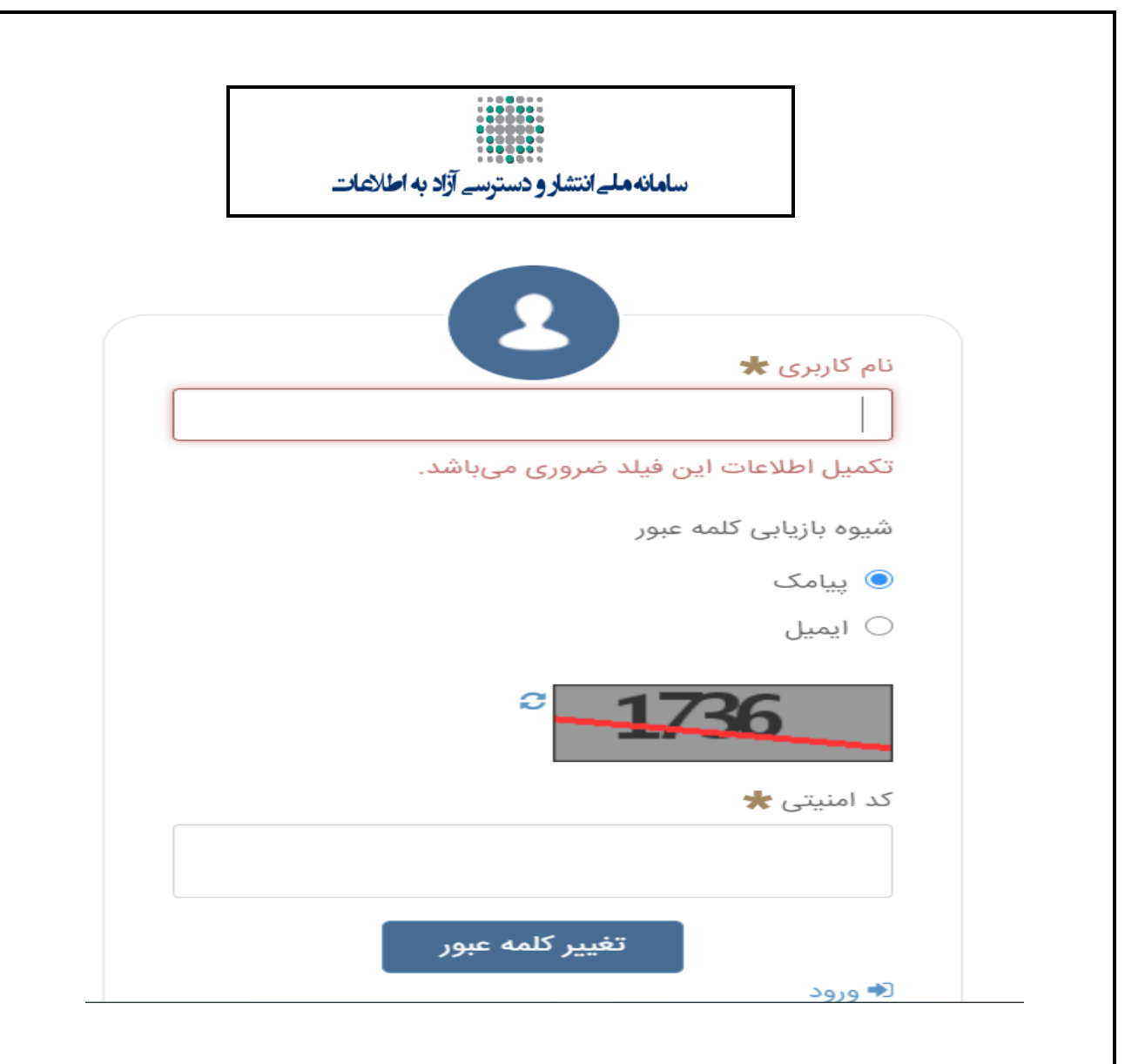

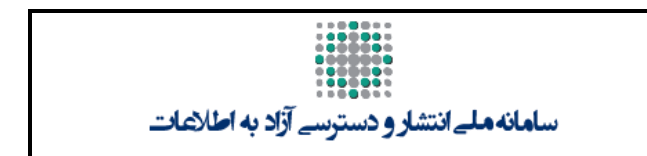

# ۳- روند ثبت درخواست کاربران

کاربر پس از ورود به حساب کاربری میتواند برای ثبت درخواست از منوی «درخواست ها» / «ثبت درخواست» اقدام نماید.

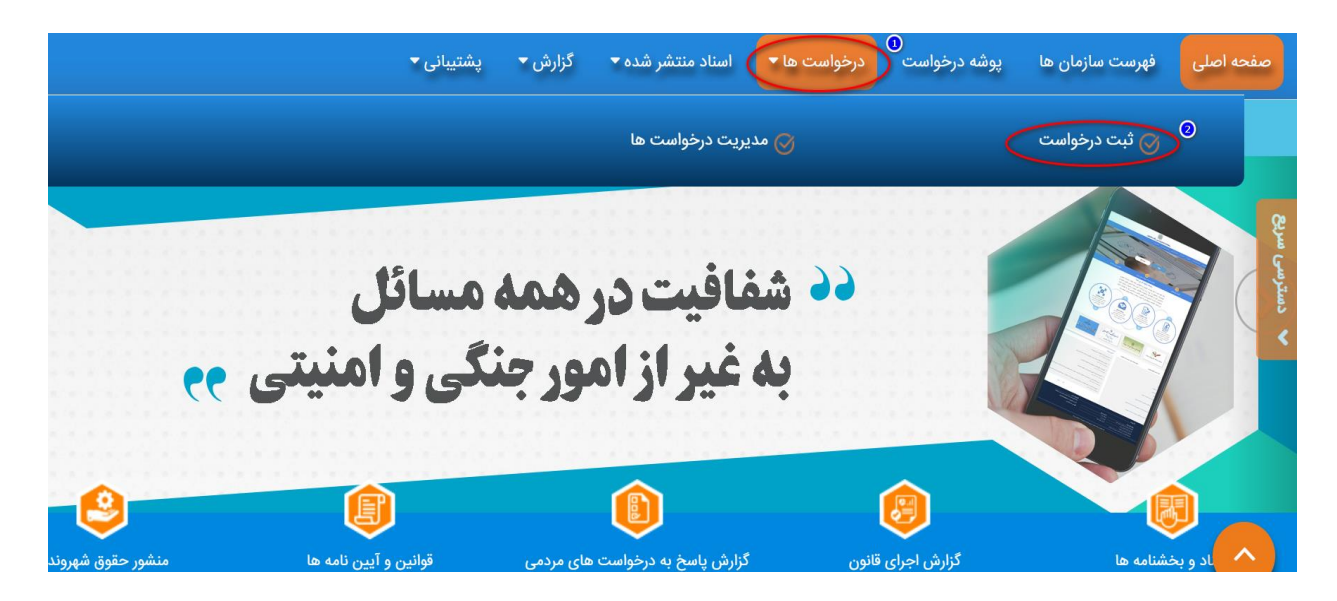

### ۱-۳- ثبت درخواست(اطلاعات درخواست)

پس از این انتخاب(گزینه ثبت درخواست)، صفحه ثبت درخواست به شکل زیر به کاربر نمایش داده می شود. کاربر در این صفحه، امکان ثبت اطلاعات درخواستی خود را دارد. کاربر با ذکر عنوان درخواست و انتخاب دسته بندی موضوعی درخواست، برای ارسال درخواست اطلاعات سازمان مرتبط را انتخاب می کند. در واقع کاربر با استفاده از این صفحه، شرح درخواست، موضوع و عنوان درخواست، سازمان پاسخگوی درخواست و نحوه دریافت پاسخ را انتخاب می نماید. و سپس با انتخاب گزینه (ثبت و ارسال) در خواست را ارسال می نماید.درخواست ارسال شده در فهرست «درخواست ها» / «درخواست های ارسال شده» قابل نمایش است.

|                                     | دسترسے آزاد به اطلاعات    | سامانهملےانتشارو        |                                            |
|-------------------------------------|---------------------------|-------------------------|--------------------------------------------|
|                                     |                           |                         | انخیرہ موقت تریت و ارسال انصراف<br>تاییدیه |
|                                     | اطلاعات درخواست           |                         |                                            |
|                                     | موضوع ۲                   | <b>عنوان «</b><br>عنوان |                                            |
|                                     |                           | سازمان پاسخگو *         |                                            |
| انتخاب                              |                           | شرح درخواست *           |                                            |
| B I <u>U</u>   ≣; ≣:   <u>≡</u> ≡ = | ظم   • قالب   ۱۹ ۹۰   ≣ 🛙 | - <u>م</u> - الدانه -   |                                            |
|                                     |                           |                         |                                            |
|                                     |                           |                         |                                            |
|                                     |                           |                         |                                            |
|                                     |                           |                         |                                            |

1-1-3- عنوان درخواست

عنوان درخواست به شکل متنی توسط درخواست کننده تکمیل می شود.

|                      |                                     |         |            |                         | يديه | تاير |
|----------------------|-------------------------------------|---------|------------|-------------------------|------|------|
|                      | درخواست (به صورت مننی تکمیل گرده    | اطلاعات |            |                         |      |      |
|                      | <b>يو<del>ند</del>وع *</b><br>موضوع |         |            | <b>عنوان *</b><br>عنوان |      |      |
|                      |                                     | ~       |            | سازمان پاسخکو*          |      |      |
| انتخاب               |                                     |         |            | شرح درخواست*            |      |      |
| B I <u>U</u>   ≡₁ ≡∶ | ىك   ۱۴ ۲۹   5 2 2 2                | ظم   •  | الدازه   🗸 | • <u>A</u> • A•         |      |      |
|                      |                                     |         |            |                         |      |      |
|                      |                                     |         |            |                         |      |      |
|                      |                                     |         |            |                         |      |      |

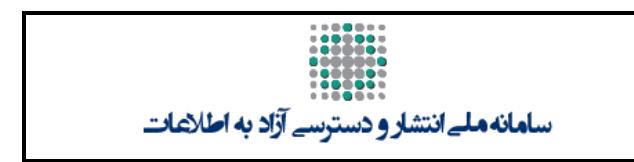

### ۲-1-3- موضوع درخواست

موضوع درخواست باید از لیست مربوطه انتخاب شود.

|                                                  | اطلاعات درخوا |                    |                  |
|--------------------------------------------------|---------------|--------------------|------------------|
| وع *                                             | موضو          |                    | عنوان *          |
|                                                  |               |                    | عنوان            |
| اع اطلاعات نگهداری شده و آئین دسترسی به آنها     | ، انوا        | وسط/کار بر(از لیست | انتخاب موضوع(ت   |
| س ها و مراحل ارائه خدمات مستقیم به جامعه         | روش           |                    | سازمان پاسخگو    |
| ناد و مکاتبات اداری                              | اسن           |                    |                  |
| نیارات و وظایف ماموران ارشد دستگاه               | اخت           |                    | شرح درخواست*     |
| داف، وظایف، سیاست ها و خط مشی و ساختار           | اهد           |                    |                  |
| ز و کارهای شکایت شهروندان از تصمیمات و اقدامات   | ساز           | اندازہ 🔻 قام       | • <u>A</u> • A • |
| ن نامه های مشارکت اشخاص در اجرای اختیارات سازمان | Tât           |                    |                  |

۳-1-3- سازمان پاسخگو

سازمان پاسخگو نیز از فهرست مربوطه با انتخاب گزینه «انتخاب» انتخاب می شود.

|         | اطلاعات درخواست                                                            |                                                                     |
|---------|----------------------------------------------------------------------------|---------------------------------------------------------------------|
|         | موضوع *                                                                    | عنوان *                                                             |
|         | موضوع                                                                      | عنوان                                                               |
| انتخاب  | فیلد اجباری<br>کلیک نمودن کویندانتخاب                                      | سازمان پاسخگو *                                                     |
|         |                                                                            | شرح درخواست *                                                       |
|         | جستجو<br>• سایر موسسات مشمول<br>• آوه قضاییه                               | - 🔊 - 🔺 - الدازه -<br>انتخاب سازمان اصلی و سپس سازمان زیر مجموعه آن |
|         | روزنامه رسمی جمهوری اسلامی ایران<br>اداره کل ثبت اسناد و املاك استان همدان |                                                                     |
|         | 3)<br>اداره کار زندانهای استان خوزستان                                     |                                                                     |
|         |                                                                            |                                                                     |
| صفحه ۲۹ | اطلاعات                                                                    | راهنمای سامانه ملی انتشار و دسترسی ازاد به                          |

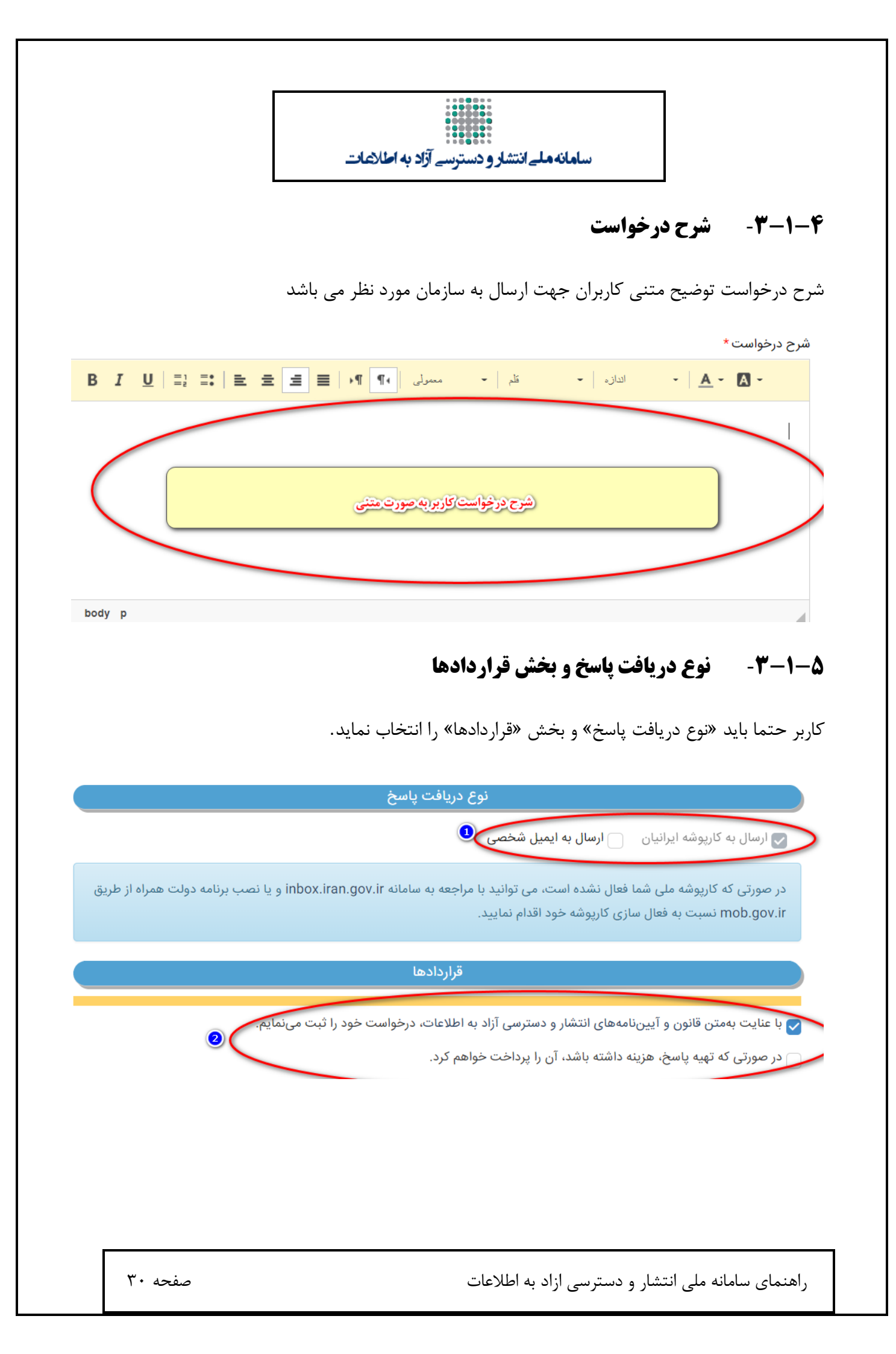

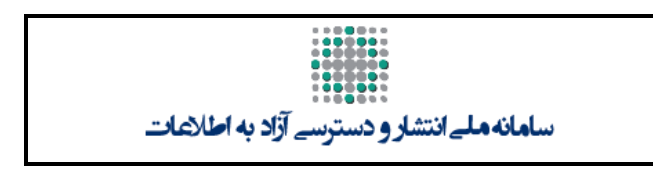

### ۶-1-3- ثبت وارسال

در نهایت کاربر می تواند از نوار بالا گزینه «ثبت و ارسال» را انتخاب نماید.

|                                                                                                    | اطلاعات درخواست             |                                         |  |
|----------------------------------------------------------------------------------------------------|-----------------------------|-----------------------------------------|--|
|                                                                                                    | موضوع *                     | عنوان *                                 |  |
|                                                                                                    | موضوع                       | عنوان                                   |  |
|                                                                                                    | فيلد اجبارى                 | سازمان باسخگه *                         |  |
| انتخاب                                                                                                    |                             | , ,,,,,,,,,,,,,,,,,,,,,,,,,,,,,,,,,,,,, |  |
|                                                                                                    |                             | شرح درخواست*                            |  |
| $\mathbf{B}  \mathbf{I}  \underline{\mathbf{U}} \mid \underline{=}_{\mathbf{z}}^{1}  \underline{=} \mathbf{:} \mid \underline{=}  \underline{=}$ | ظم   • مىمولى   • ¶ €   ≣ ≣ | - A - A - الدازه -                      |  |
|                                                                                                    |                             |                                         |  |
|                                                                                                    |                             |                                         |  |

### ۲-۲-۳- پیغام نهایی مبنی بر موفقیت ثبت درخواست

پس از <u>ثبت و ارسال</u> اطلاعات درخواست پیغامی مبنی بر موفقیت امیز بودن فرایند ثبت درخواست نمایش داده می شود که در این پیغام کد رهگیری به کاربر اعلام می گردد توجه داشته باشید که کد رهگیری اعلام شده جهت پیگیری های آتی بسیار حائز اهمیت میباشد

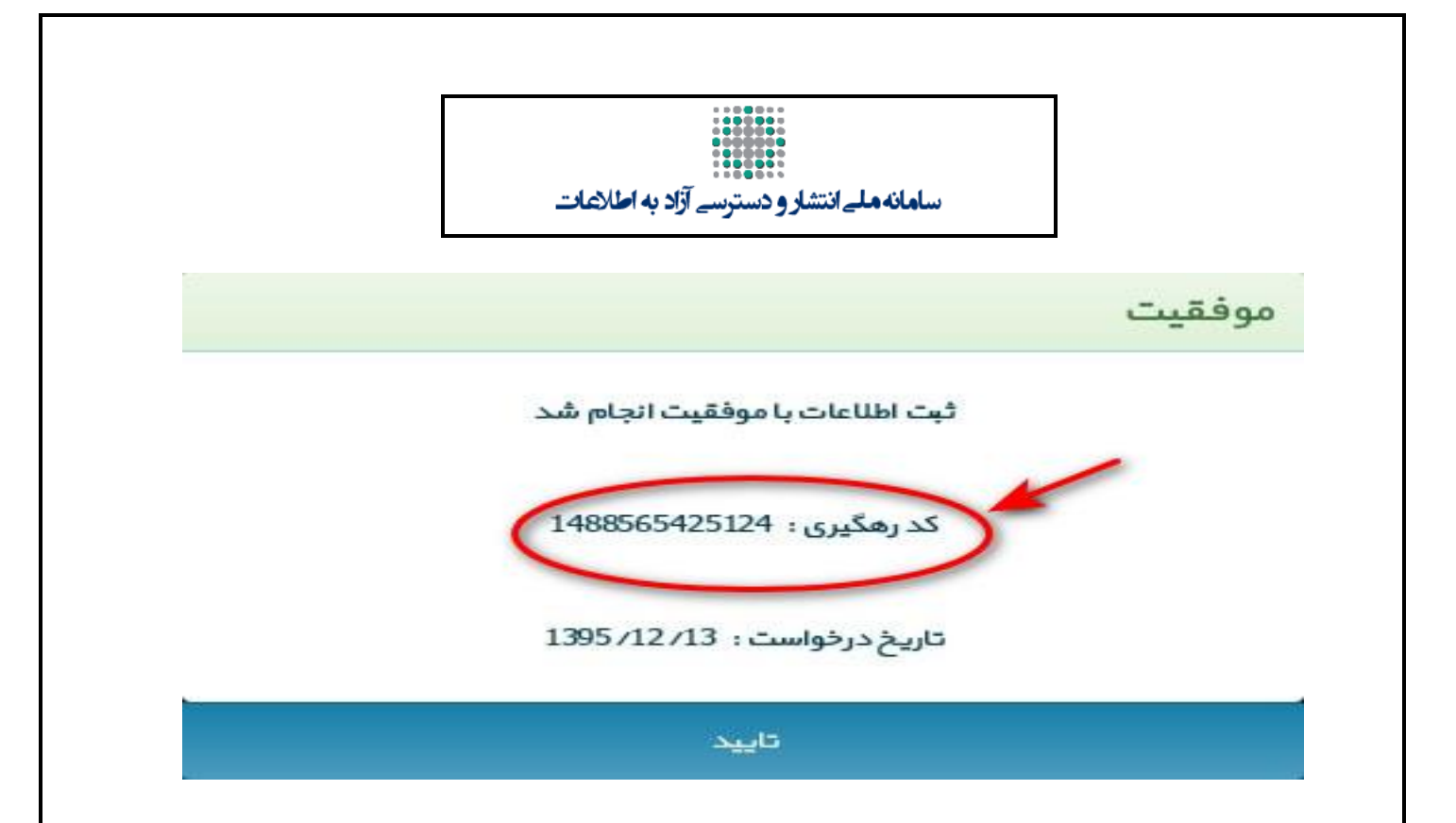

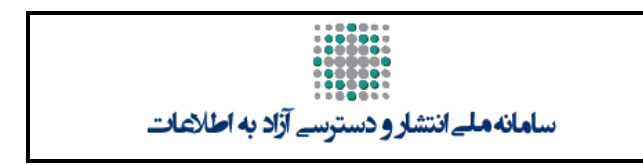

# <sup>2</sup>- پیگیری درخواست ها

کاربران پس از ورود به سامانه، مطابق شکل زیر با انتخاب گزینه(مدیریت درخواستها) می توانند درخواست های ثبت شده خود را پیگیری می نمایند.

|           |                          |                                     | پشتیانی▼           | گزارش 🔻   | اسناد منتشر شده 🔻                 | پوشه درخواست ها درخواست ها | فهرست سازمان ها | فحه اصلی               |
|-----------|--------------------------|-------------------------------------|--------------------|-----------|-----------------------------------|----------------------------|-----------------|------------------------|
|           |                          | جهت مشاهده درخواست ها               | التخاب اين كزينه و | <         | ریت درخواست ها<br>بریت درخواست ها | 0 🚳 مدر                    | 🚫 ثبت درخواست   | وار                    |
| y         | التخاب                   |                                     |                    |           |                                   |                            | U               | یه اصلی<br>یت سازمان ه |
|           |                          | جستجو                               |                    | کد رهگیری |                                   | سازمان پاسخگو              |                 | ، درخواست              |
|           |                          |                                     |                    |           |                                   |                            | •               | است ها                 |
|           |                          |                                     |                    |           |                                   | 🖹 خروجی اکسل               |                 | ن درخواست              |
| ,         | کد ر <mark>ه</mark> گیري | سازمان پاسخگو                       | تاريخ ثبت          |           | عنوان                             | رديف                       | ت ها            | بریت درخواس            |
| مشاهده پا | 1511675969764            | مرکز گسترش فناوری اطلاعات<br>(مگفا) | ۱۳۹۹/۱۱/۵۵         |           | تست مگفا۳                         | 1                          | •               | . منتشر شده            |

همچنین وضعیت درخواستهای ارسالی در بخش «درخواستها» / «مدیریت درخواست ها»، ستون وضعیت قابل مشاهده است:

|                        |                         | نوسے آزاد به اطلاعات                | سامانه ملے انتشار و دست |           |               |
|------------------------|-------------------------|-------------------------------------|-------------------------|-----------|---------------|
| معيت                   | وف                      | تا تاريخ                            |                         | از تاريخ  | عنوان         |
| انتخاب                 |                         |                                     |                         |           |               |
|                        |                         |                                     | G.                      | کد رهگیر  | سازمان پاسخگو |
|                        |                         | جستجو                               |                         |           |               |
|                        | دهنده وفعيت اين درخواست |                                     |                         |           | 🗴 خروجی اکسل  |
| وضعيت                  | کد رهگیري               | سازمان پاسخگو                       | تاريخ ثبت               | عنوان     | رديف          |
| مشاهده پاسخ به درخواست | 15111675969744          | مرکز گسترش فناوری اطلاعات<br>(مگفا) | 1149/11/00              | تست مگفا۳ | ١             |

کاربران با انتخاب سازمان پاسخگو و یا کد رهگیری خود و انتخاب گزینه جستجو،وضعیت درخواست خود را می توانند مشاهده کنند

درخواست ها / درخواست های ارسال شده

| شرح درخواس 🔻                                          | وضعيت                              | کد رهگیري 🔻   | سازمان پاسخگو 🔻                 | تاريخ ثبت                 | موضوع 🔻                                                | عنوان 🔻           | رديف |
|-------------------------------------------------------|------------------------------------|---------------|---------------------------------|---------------------------|--------------------------------------------------------|-------------------|------|
| ىيىيىيىيىيىيىيىيى<br>يىيىيى                           | مشاهد <mark>ہ</mark> پاسخ شکایت    | 162°947744222 | بانک آیندہ                      | 1md2/11/24                | آئین نامه های مشارکت اشخاص در اجرای<br>اختیارات سازمان | 9999              | ١    |
| استدعا دارم شماره<br>تماس مستقیم دفتر<br>مدیران کل&nb | مشاهده درخواست و در<br>انتظار پاسخ | ۱۵۲۰۹۳۸۶۹۸۵۷۰ | استانداری فارس                  | ואלאו/גא                  | ساير                                                   | شمارہ تلفن        | ٢    |
| استدعا دارم شماره<br>تماس مستقیم دفتر<br>مدیران کل&nb | مشاهده شکایت و در انتظار<br>پاسخ   | ነልየ∘۹۲Υሥነ۶ልዮአ | استانداری چهارمحال و<br>بختیاری | 1 <b>1</b> 462/14/14      | ساير                                                   | شمارہ تلفن        | ٣    |
| با سلام و ادب<br>مستدعیست بودجه<br>اداره کل ر         | جديد                               | 1616041146746 | شرکت ملی گاز ایران              | 11 <sup>40</sup> 95/10/0Y | ماير                                                   | بودجه روابط عمومی | ۴    |
| با سلام و ادب<br>استدعا دارم اسناد                    | جديد                               | ۱۵۱۴۰۳۰۲۷۴۵۰۷ | شرکت ملی گاز ایران              | ۱۳۹۶/۱۰/۰۲                | اطلاعات قراردادها                                      | ماهنامه ندای گاز  | ۵    |

در ستون(وضعیت) وضعیتهای ممکن برای درخواست به صورت زیر است

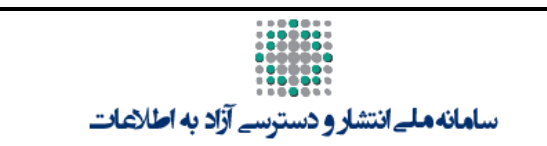

| توضيحات                                                                 | عنوان                           | رديف |
|-------------------------------------------------------------------------|---------------------------------|------|
| پس از ثبت و ارسال درخواست و قبل از مشاهده درخواست توسط سازمان<br>پاسخگو | جديد                            | 3    |
| پس از مشاهده سازمان پاسخگ <mark>و</mark>                                | مشاهده درخواست و در انتظار پاسخ | ۲.   |
| پس از پاسخ به درخواست از سوی سازمان مربوطه                              | پاسخ داده شده به درخواست        | ۲.   |
| پس از مشاهده پاسخ توسط شهروند در کارتابل                                | مشاهده پاسخ به درخواست          | .*   |
| پس از شکایت شهروند علیه سازمان پاسخگو                                   | شکایت شده                       | ۵.   |
| پس از مشاهده شکایت توسط کمیسیون انتشار و دسترسی آزاد به اطلاعات         | مشاهده شکایت و در انتظار پاسخ   | y.   |
| پس از پا <mark>سخ به شکایت توسط کمیسیو</mark> ن                         | پاسخ داده شده به شکایت          | .у   |
| پس از مشاهده پاسخ شکایت توسط شهروند                                     | مشاهده پاسخ شکایت               | л    |

### ۴-۱- دریافت پاسخ

پس از پاسخ گویی سازمان مربوطه، پاسخ در فهرست «پوشه درخواست» قابل مشاهده است. در این بخش امکان مشاهده پاسخ ارسالی از سازمان با انتخاب پاسخ مربوطه و گزینه مشاهده وجود دارد.

|   |                              |                           |               | ھات                   | دسترسے آزاد به اطا                                       | مانهملےانتشارو                 | ساه                               |           |              |                 |                    |
|---|------------------------------|---------------------------|---------------|-----------------------|----------------------------------------------------------|--------------------------------|-----------------------------------|-----------|--------------|-----------------|--------------------|
|   | مان تربید<br>سنبه ۱۷ دی ۱۳۹۹ | خروج ا                    | ტ             | الفات                 | مانه ملے انتشار و دسترسے آزاد به اط                      | سا                             |                                   |           |              | U               |                    |
|   |                              |                           |               | شتيبانی ▼ پنل پيامک ▼ | ىدىرىت اطلاعات پايە ▼ گزارش ▼ پ                          | توا 💌 اسناد منتشر شده 💌 🔹      | است ها ▼ مدیریت مح                | درخوا     | پوشه درخواست | فهرست سازمان ها | صفحه اصلی          |
| Ð |                              |                           |               |                       |                                                          |                                |                                   |           | كارتايل      |                 | پوشه درخواست       |
|   |                              |                           |               |                       |                                                          | پاسخ به شکایت                  | درخواست                           | پاسخ به   | <u>k</u>     |                 | صفحه اصلى          |
|   |                              |                           |               |                       | . 🖶                                                      | المحمقية.                      |                                   | 0.5       | īmā          |                 | فهرست سازمان ها    |
|   |                              |                           | کردن          | مستحویات              |                                                          | 70-07-                         |                                   | رى        | شماره پیگ    |                 | پوشه درخواست       |
|   |                              |                           |               | حستمو                 | مشخصات تاريخ                                             |                                | صات سند                           | وع<br>مشخ | مون          | •               | درخواست ها         |
|   |                              |                           |               |                       |                                                          |                                | ا تاريخچه ارجاع                   | به اکسل   | 🕱 صدور       | •               | مديريت محتوا       |
|   |                              |                           |               |                       |                                                          | when st                        | ور معديق الراف ال                 | 1010.0    | in S. du     | •               | اسناد منتشر شده    |
|   | شرح اقدام                    | r.e.da                    | شواروريگريم   | ت غريقاً م            | 117.4                                                    | ن نادر بیسرید.                 | ، ستون موردممر را د.خن . <u>.</u> | ی جنوں    | برای ترزی    | • a             | مديريت اطلاعات پاي |
|   | G                            | مشاهده پاسخ به<br>درخواست | ۱۶۰۹۰۴۷۷۰۷۰۱۹ | ۵۱/۱۰/۰۸              | ورسنده<br>کمیسیون انتشار و دسترسی آزاد<br>به اطلاعات     | موضوع<br>د                     |                                   |           | 1            | •               | گزارش              |
|   | G                            | مشاهده شکایت و در         | ነ۶o9ol۶۴۴۳አλo | 1899/Jo/oV            | کمیسیون انتشار و دسترسی آزاد                             | نې ۱۶۰۹۰،۱۶۴۴۳۸۸۰ <del>ک</del> | يام                               |           | ۲            | •               | پشتىيانى           |
|   | G                            | انتظار پاسخ<br>شکایت شده  | ι۶ολλλο٩۶γ۶ολ | 1499/10/05            | به اطلاعات<br>کمیسیون انتشار و دسترسی آزاد<br>به اطلاعات | 0000000                        |                                   |           | ٣            | •               | پنل پیامک          |
|   | _                            | مشاهده شکایت و در         |               |                       | ی است<br>کمیسور، انتشار و دسترسی آزاد                    |                                |                                   |           |              |                 |                    |

پس از دو بار کلیک کردن روی پاسخ، اطلاعات پاسخ قابل مشاهده است. پس از باز شدن فرم شهروند میتواند اطلاعات درخواست خویش را در بخشهای دیگر مشاهده نماید. شهروند میتواند میزان رضایتمندی خود از پاسخ دریافتی را از بخش زیرین فرم انتخاب نماید. این امر به بهبود پاسخدهی سازمانها و کیفیت آن کمک خواهد نمود.

|                          |                | بميل       | ارسال اب                      |             |                           |
|--------------------------|----------------|------------|-------------------------------|-------------|---------------------------|
|                          |                |            |                               | الصراف چاپ  | اصلی<br>السی<br>ثبت شکایت |
|                          |                | واست كننده | اطلاعات درخ                   |             |                           |
|                          |                | .رخواست    | اطلاعات د                     |             |                           |
|                          |                | ، پاسخ     | اطلاعات                       |             |                           |
|                          | ۱۳۹۷/۰۴/۰۵     | تاريخ ثبت  |                               | ارسال ايميل | عنوان                     |
|                          |                |            |                               |             | شرح پاسخ                  |
| B I <u>U</u>   ⊒: ⊒:   ≝ | . ≘ ≝ ≡  +¶ ¶+ | - 1.5      | -   1910 -   <u>A</u> - [2] - |             |                           |
|                          |                |            |                               |             | ارسال ایمیل               |
|                          |                |            |                               |             |                           |

راهنمای سامانه ملی انتشار و دسترسی ازاد به اطلاعات

صفحه ۳۶

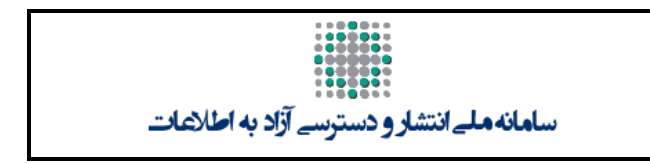

### ۲-۴- جستجوی پاسخ ها

کاربر با استفاده از این بخش امکان جستجوی پاسخهای دریافتی به درخواست و به شکایات را خواهد داشت. در صورت انتخاب «پاسخ به درخواستهای شهروند قابل نمایش خواهد بود. در صورتی که «پاسخ به شکایت» و گزینه «جستجو» انتخاب شود، پاسخ به شکایات شهروند قابل نمایش خواهد بود.

|                   |             | پاسخ به شکایت    | پاسخ به درخواست                              |
|-------------------|-------------|------------------|----------------------------------------------|
| م کی کردن چی کردن | U U         | تاریخ دریافت از  | فرستنده<br>شماره پیگیری<br>موضوع             |
| جستجو             | شخصات تاريخ | A                | مشخصات سند                                   |
|                   |             |                  | 🕅 صدور به اکسل 📑 تاریخچه ارجاع               |
|                   |             | ، کادر بیندازید. | برای گروهبندی جدول، ستون موردنظر را داخل این |

# ۳-۴- چاپ درخواست وپاسخ

شهروندان امکان چاپ و دریافت فایل PDF درخواست و پاسخ خود را از طریق گزینه چاپ بالای صفحه دارند

|              | ھات                                         | رو دسترسے آزاد به ا <b>م</b> ال  | س <b>امانه مل</b> ے انتشا            |                                                     |                                  |
|--------------|---------------------------------------------|----------------------------------|--------------------------------------|-----------------------------------------------------|----------------------------------|
|              |                                             | پاسخ تستی۳                       |                                      |                                                     | Ì                                |
|              |                                             |                                  |                                      |                                                     | <b>الم</b><br>ثبت شکای           |
|              |                                             | اطلاعات درخواست كننده            |                                      |                                                     |                                  |
|              |                                             | اطلاعات درخواست                  |                                      |                                                     | لمن                              |
|              |                                             | اطلاعات پاسخ                     |                                      |                                                     |                                  |
| 1-1-<br>IIII | 11mdd/11/00                                 | تاريخ ثبت                        |                                      | پاسخ تستی۳                                          | عنوان                            |
|              |                                             |                                  |                                      |                                                     | شرح پاسخ                         |
| ئول نیست.    | و این دستگاه مجاز به ارائه آن به شخص غیر مس | درخواستي جزء اسناد طبقه بندي است | ۱۶۱۱۴۷۶۹۵ بررسي شد.; اسناد و اطلاعات | ست شما به شماره پیگیري ۹۸۳۸<br>ماینده سازمان مگفا ۱ | میلام. درخوا<br>دی نام مدیر : نه |
|              |                                             |                                  | ت (مگفا)                             | گویی مرکز گسترش فناوری اطلاعا،<br>مان مگفا ۱        | مدیر پاسخ<br>نمایندهساز          |
|              |                                             |                                  |                                      |                                                     |                                  |

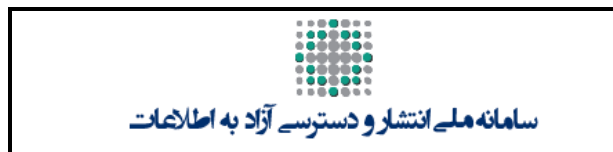

# **-- شکایت از سازمان به کمیسیون انتشار ودسترسی ازاد به اطلاعات**

در صورتی که پاسخ سازمان غیرمرتبط با درخواست باشد و کاربر(شهروند) از پاسخ ارایه شده از سوی سازمان پاسخگو ناراضی باشد با انتخاب گزینه «ثبت شکایت» از بخش پاسخ دریافتی، امکان ثبت شکایت و شرح شکایت و همچنین مدارک پیوست شده وجود دارد.کاربر پس از تکمیل صفحه مربوطه امکان «ثبت و ارسال» آن را خواهد داشت. یک نسخه از شکایت به سازمان مربوطه هم ارسال خواهد شد.

این شکایت پس از ارسال در بخش «شکایات» / «شکایت های ارسال شده» قابل مشاهده خواهد بود. در صورت پاسخ گویی و پس از بررسی و تأیید پاسخ توسط کمیسیون انتشار و دسترسی آزاد به اطلاعات، در بخش «پوشه درخواست»/ «پاسخ به شکایت» وجود خواهد داشت.

در صورتی که کاربر بخواهد شکایت را تکمیل نماید و بعدا آن را ارسال نماید، می تواند از گزینه «ذخیره موقت» استفاده نماید. در این صورت برای پیگیری شکایت ثبت شده باید از منوی «شکایات» / «شکایت های موقت» اقدام نماید.

| شرح افدام | وضعيت | شمارہ پیکیری | تاريخ دريافت | فرستنده       | موضوع                        | رديف مشاهد                    |
|-----------|-------|--------------|--------------|---------------|------------------------------|-------------------------------|
|           |       |              |              |               | ر را داخل این کادر بیندازید. | ای گروهبندی جدول، ستون موردنظ |
|           |       |              |              |               | چه ارجاع                     | 🖹 صدور به اکسل 📑 تاریخ        |
|           |       |              | جستجو        | مشخصات تاريخ  |                              | مشخصات سند                    |
|           |       | ردن          | جستجو پاک ک  |               |                              | شمارہ پیگیری<br>موضوع         |
|           |       |              | 🗲 Q 🗎        | 6             | تاريخ دريافت از              | فرستنده                       |
|           |       |              |              | $\rightarrow$ | پاسخ به شکایت                | پاسخ به درخواست               |
|           |       |              |              |               |                              |                               |

| سامانه ملے انتشار و دسترسے آزاد به اطلاعات |            |                           |         |           |  |            |                   |  |
|--------------------------------------------|------------|---------------------------|---------|-----------|--|------------|-------------------|--|
|                                            |            |                           |         |           |  | سلی<br>چاپ | ه السراد م        |  |
|                                            | واست كننده | اطلاعات درخ               |         |           |  |            |                   |  |
|                                            | .رخواست    | اطلاعات د                 |         |           |  |            |                   |  |
|                                            | ، پاسخ     | اطلاعات                   |         |           |  |            |                   |  |
|                                            | شکایت      | اطلاعات                   |         |           |  |            |                   |  |
|                                            | خ به شکایت | اطلاعات پا <mark>س</mark> |         |           |  |            |                   |  |
|                                            |            | Jmd                       | V/oF/10 | تاريخ ئېت |  | ۴۵۶        | عنوان<br>شرح باسخ |  |